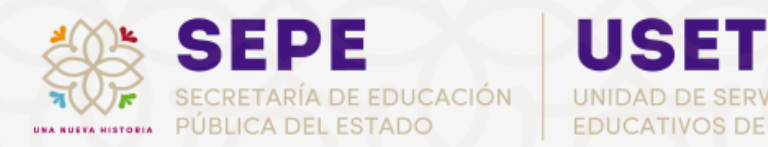

# Guía para Eliminar Caché y/o Cookies en tu Navegador

DIRECCIÓN DE RELACIONES LABORALES

DEPARTAMENTO DE CENTRO DE CÓMPUTO

## Guía para Eliminar Caché y/o Cookies en tu Navegador

## Introducción

La caché y las cookies son archivos que los navegadores guardan para mejorar la experiencia de navegación. La caché almacena imágenes y otros contenidos de los sitios web para que carguen más rápido en futuras visitas. Las cookies guardan información sobre tus preferencias y sesiones iniciadas.

Sin embargo, con el tiempo, estos archivos pueden acumularse y causar problemas, como que las páginas no se actualicen correctamente, errores o que tu navegador funcione más lento. Por eso, es recomendable borrar periódicamente la caché y las cookies para mantener tu navegador funcionando de manera óptima.

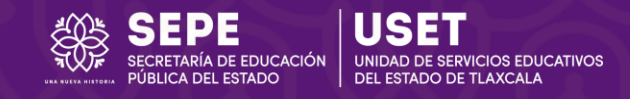

## Cómo borrar caché y cookies en Google Chrome

- 1. Abre Google Chrome.
- 2. Haz clic en los **tres puntos verticales** (arriba a la derecha).
- 3. Selecciona Configuración.

| Nueva pestaña × +                       | - o ×                                                                                                    |
|-----------------------------------------|----------------------------------------------------------------------------------------------------|
| C Q Buscar en Google o escribir una URL | ☆ @ ::                                                                                                    |
|                                         | Stablecer Chrome como tu navegador predeterminado                                                                                                    |
|                                         | Image: Nueva pestaña     Ctrl+T       Image: Nueva ventana     Ctrl+N       Image: Nueva ventana de incógnito     Ctrl+Shift+N                                                                                                    |
| C                                       | ② Tu Chrome No has accedido >                                                                                                    |
| Busca en Google o escribe una URL       | Image: Second system       >         Image: Second system       >         Image: Second system       > <t< th=""></t<> |
| Centro de Có Tienda                     | Q Zoom − 100% + C<br>vi                                                                                                    |
|                                         | Imprimir     Ctrl+P      Buscar con Google Lens      Traducir                                                                                                    |
|                                         | Buscar y editar                                                                                                    |
|                                         | 12 Transmitir, guardar y compartir                                                                                                    |
|                                         | Más herramientas                                                                                                    |
|                                         | ⑦ Ayuda >                                                                                                    |
|                                         | 🕸 Configuración                                                                                                    |
|                                         | E Salir                                                                                                    |
|                                         |                                                                                                    |

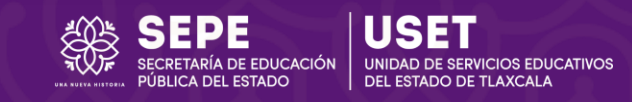

# 4. En el menú izquierdo, haz clic en **Privacidad y seguridad**.

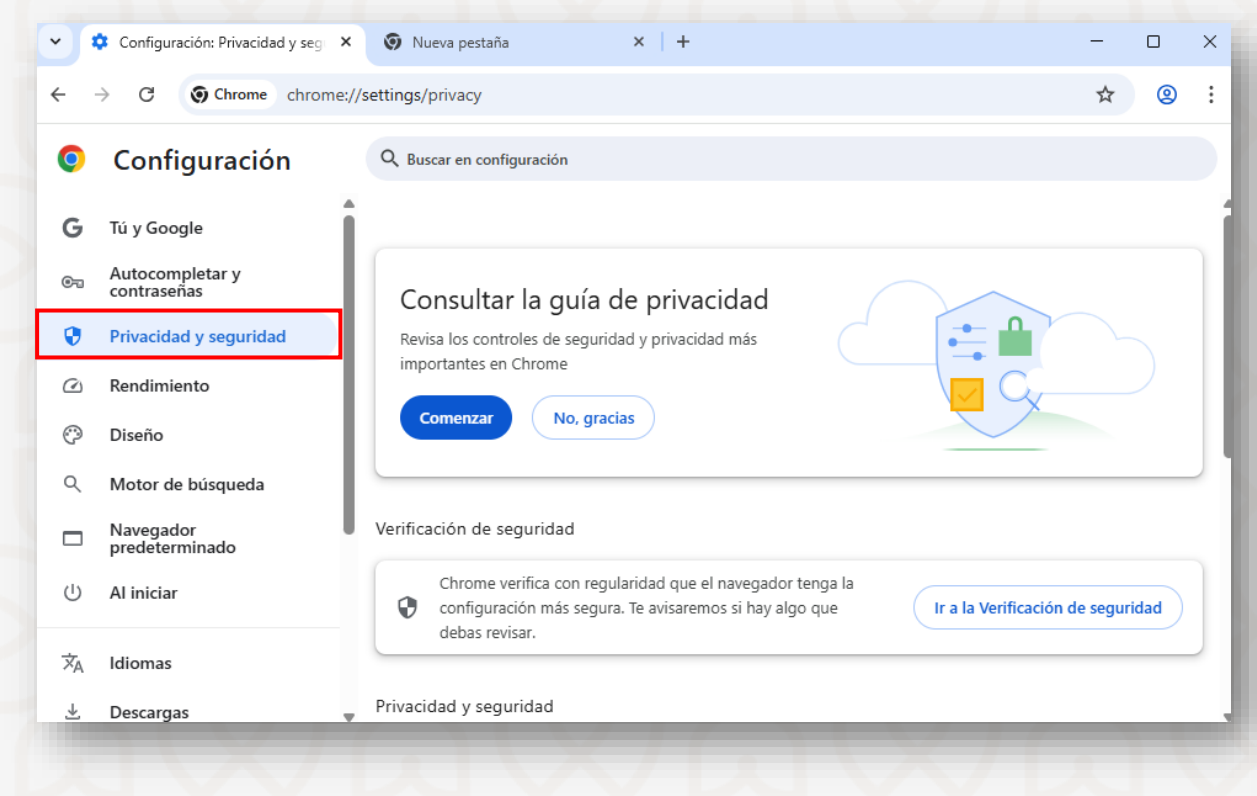

#### 5. Haz clic en Borrar datos de navegación.

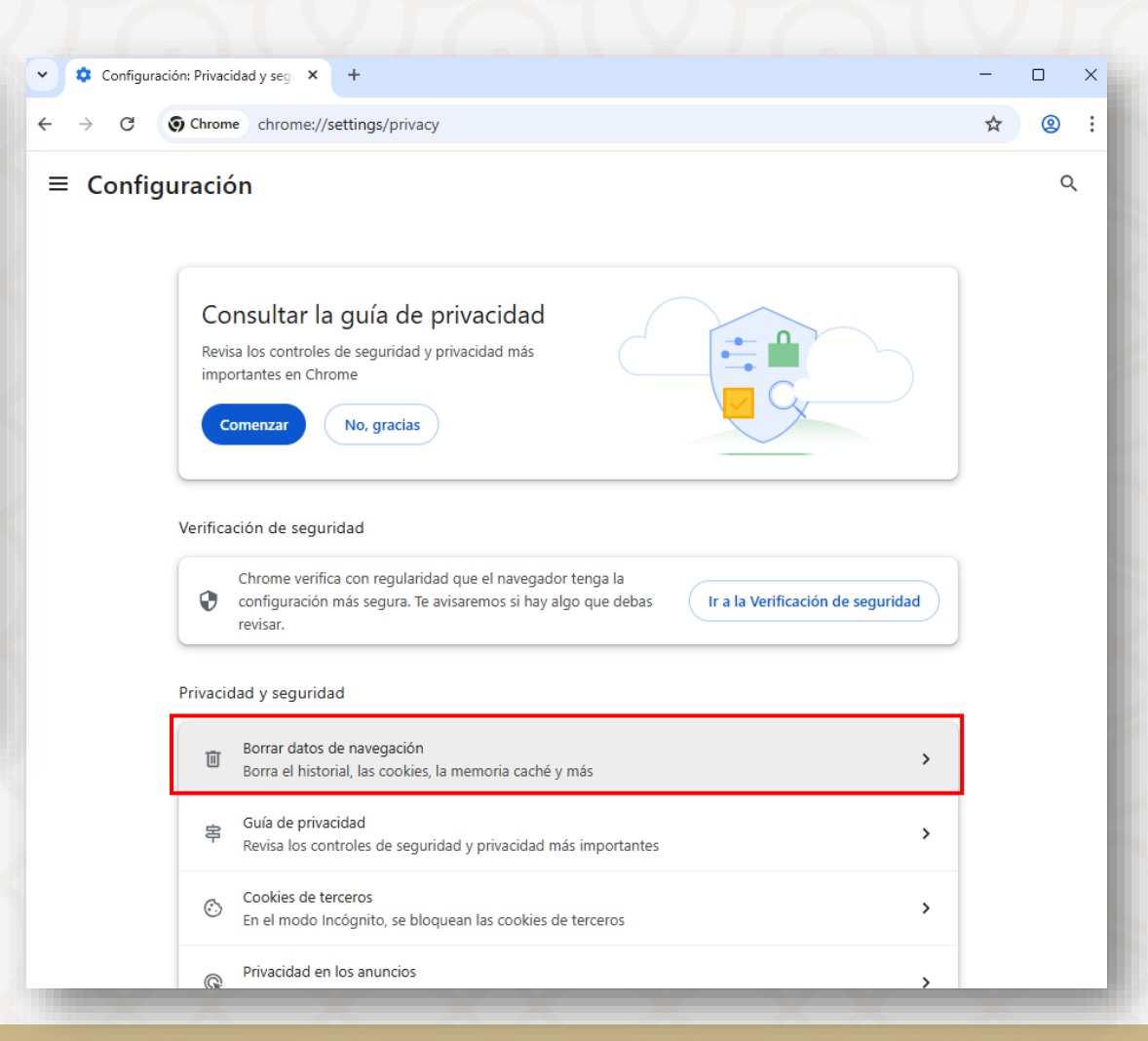

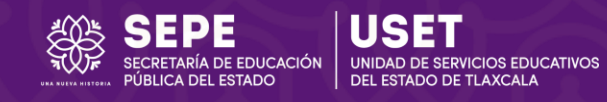

- 6. En la pestaña **Opciones básicas**:
  - Intervalo de tiempo: selecciona
     "Todos".
  - Marca "Imágenes y archivos almacenados en caché".
  - Marca "Historial de navegación"
     y "Cookies y otros datos de sitios" (opcional, pero recomendable).
- 7. Haz clic en Borrar datos.

| 🗸 🌣 Cont                          | figuración: Privacidad y seg 🗙 🕂 —                                                                                                    |         | × |
|-----------------------------------|----------------------------------------------------------------------------------------------------|---------|---|
| $\leftrightarrow$ $\rightarrow$ c | Chrome chrome://settings/clearBrowserData                                                                                                    | \$<br>0 | : |
| ≡ Co                              | Borrar datos de navegación Opciones básicas Opciones avanzadas                                                                                                    | Q       |   |
| Verificación                      | Intervalo de tiempo Todos 🔹                                                                                                    |         |   |
| Chr<br>la ci<br>que               | <ul> <li>Historial de navegación<br/>Borra el historial, incluido el del cuadro de búsqueda</li> <li>Cookies y otros datos de sitios<br/>Se cerrará tu sesión en la mayoría de los sitios.</li> </ul> | idad    |   |
| Privacidad y<br>Bor<br>Bor        | <ul> <li>Imágenes y archivos almacenados en caché</li> <li>Esta acción libera menos de 1 MB. Es posible que algunos sitios se carguen<br/>más lento en tu próxima visita.</li> </ul>                  | >       |   |
| 다. Gu<br>Rev                      |                                                                                                    | >       |   |
| Cot<br>En                         | Cancelar Borrar datos                                                                                                    | >       |   |

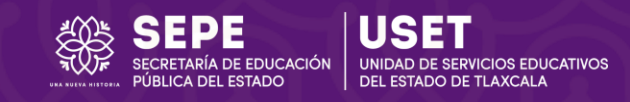

## Cómo borrar caché y cookies en Microsoft Edge

- 1. Abre Microsoft Edge.
- 2. Haz clic en los **tres puntos horizontales** (arriba a la derecha).
- 3. Selecciona Configuración.

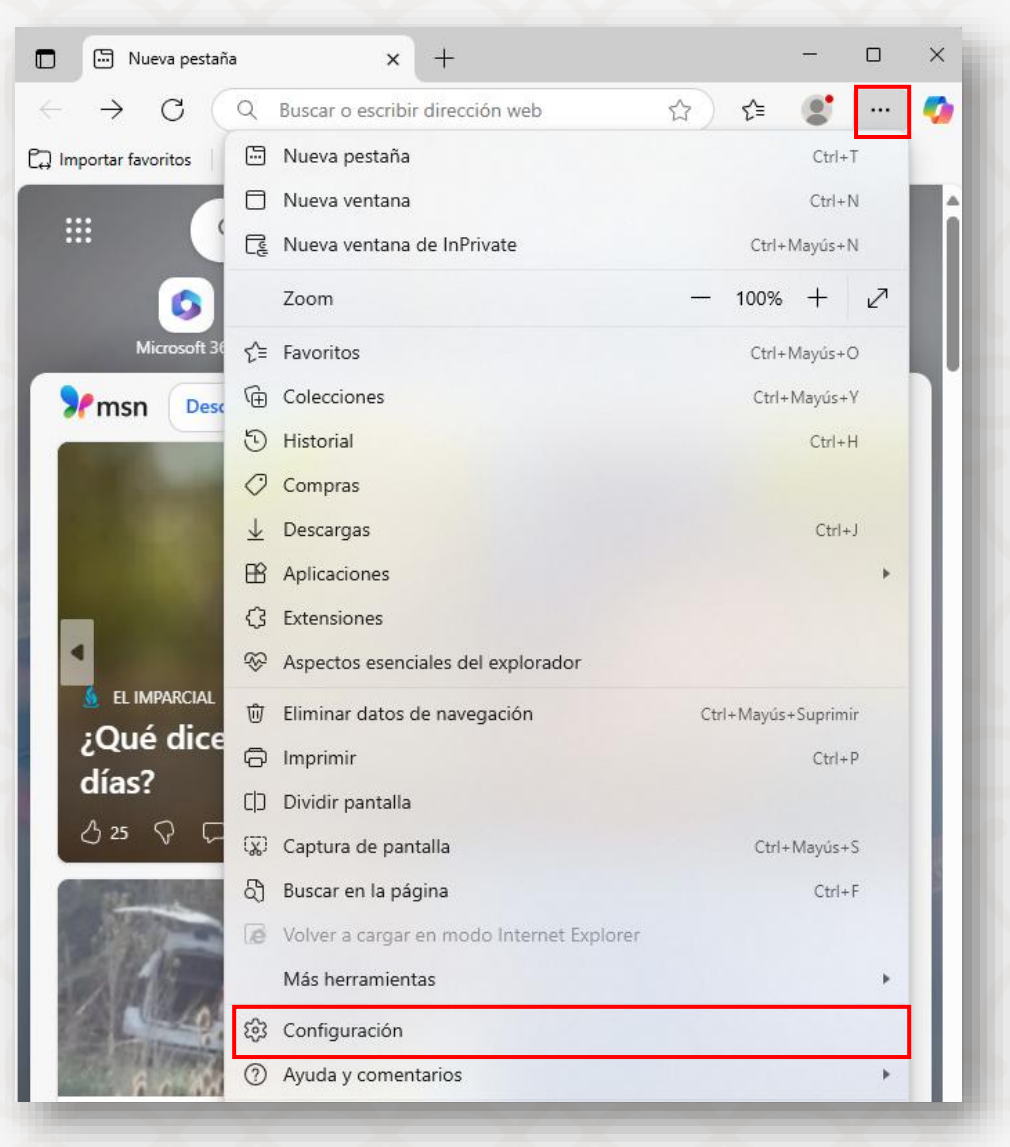

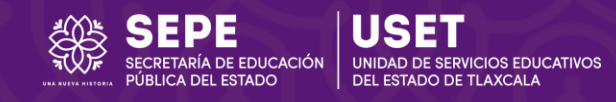

### 4. En el menú izquierdo, entra en **Privacidad, búsqueda y servicios**.

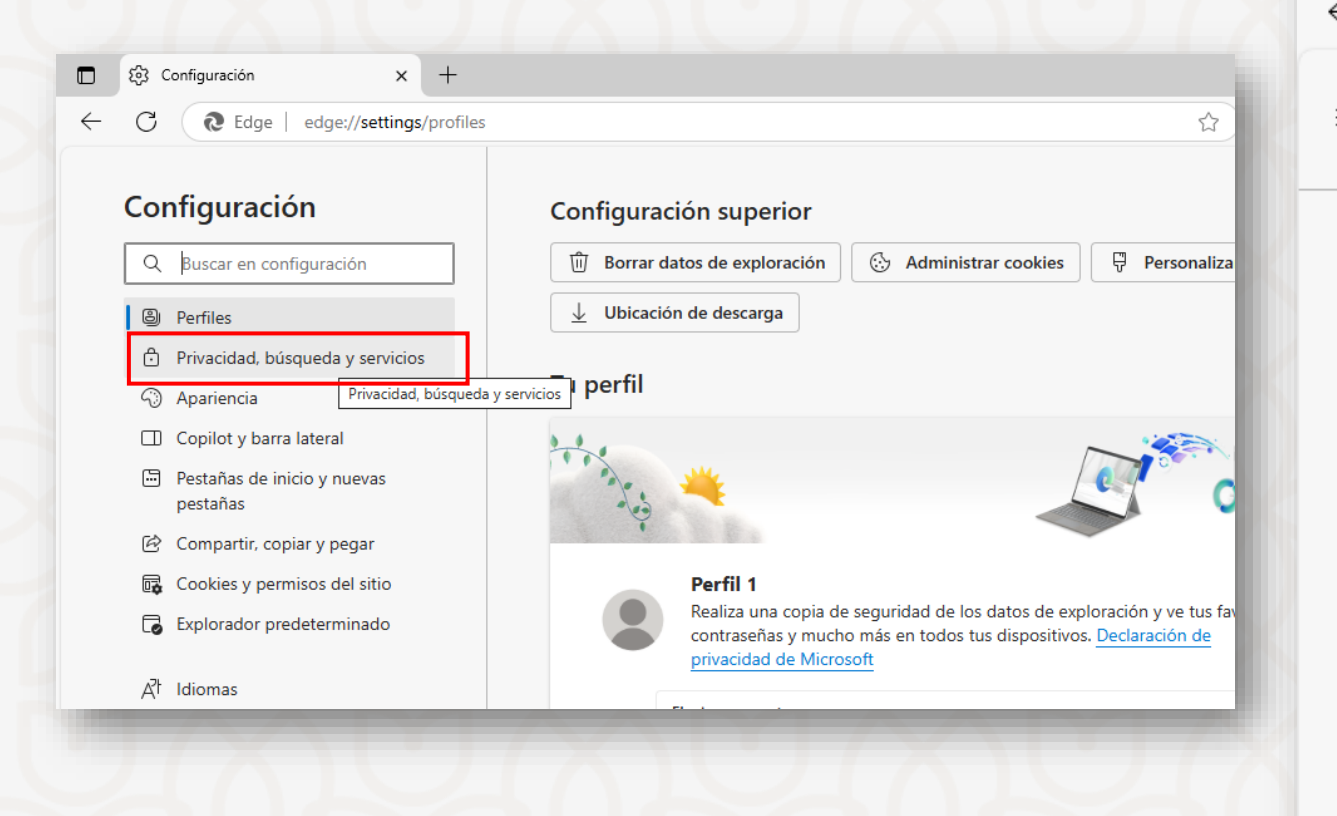

#### 5. Selecciona Borrar datos de exploración

| 5        | ණු දං | onfiguración                                                         | × +                                |                |           | -          |          | $\times$ |
|----------|-------|----------------------------------------------------------------------|------------------------------------|----------------|-----------|------------|----------|----------|
| <u> </u> | С     | € Edge   edge://set                                                  | tings/privacy                      | ☆              | 5⁄≣       |            |          | <b>Ø</b> |
| _        | Con   | figuración                                                           |                                    | Q              | Buscar    | en con     | figuraci | ón       |
| F        | Priva | icidad, búsqueda y                                                   | servicios                          |                |           |            |          |          |
|          | Û     | Borrar datos de exploració                                           | on 🗸 ABC Prote                     | cción contra   | errores   | s tipogra  | áficos   | )        |
|          | Ĝ     | Borrar los datos de explor                                           | ación al cerrar                    | 🕅 Preve        | nción d   | le rastre  | o        |          |
|          | X     | Prevención de rastreo<br>Administrar cómo los sitios w<br>navegación | eb usan rastreadores               | para recopilar | informad  | ción sobre | e la     | >        |
|          | Ŵ     | Borrar datos de explorac<br>Borrar el historial, las contrase        | <b>ión</b><br>ñas, las cookies y m | ucho más de es | te perfil |            |          | >        |
|          | 8     | Privacidad                                                           |                                    |                |           |            |          | >        |

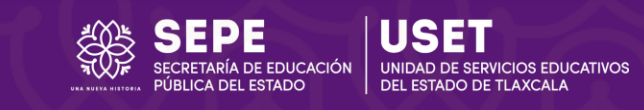

#### 6. Haz clic en Elige lo que quieres borrar

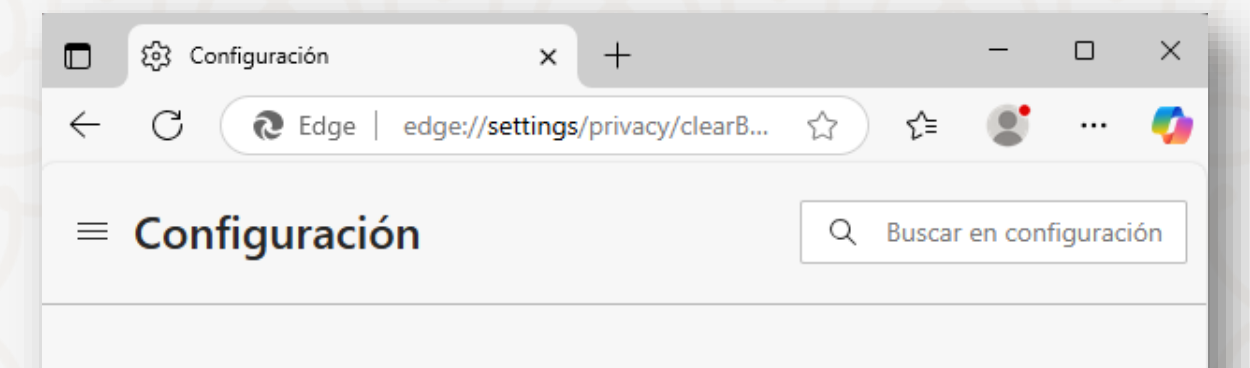

### Privacidad, búsqueda y servicios

#### / Borrar datos de exploración

 $\leftarrow$ 

Esto incluye el historial, las contraseñas, las cookies, etc. Solo se eliminarán los datos de este perfil. Administrar tus datos

Borrar datos de exploración ahora

Elige lo que quieres borrar

Elegir lo que quieres borrar cada vez que cierras el explorador

7. En "Intervalo de tiempo", elige "Todo el tiempo".

- Marca "Imágenes y archivos almacenados en caché".
- Marca "Historial de exploración" y "Cookies y otros datos del sitio web" (opcional, pero recomendable).

#### 8. Haz clic en Borrar ahora.

|              | හි Configura                           | ación × +                                                                                                    | -      |         | ×        |
|--------------|----------------------------------------|----------------------------------------------------------------------------------------------------|--------|---------|----------|
| $\leftarrow$ | C (9                                   | Edge   edge:// <b>settings</b> /clearBrowserD ☆ ੯                                                                                                    | 9      |         | <b>%</b> |
| =            | Config                                 | Eliminar datos de exploración $	imes$                                                                                                    | confi  | guració | in       |
| 4            | Privaci                                | Intervalo de tiempo<br>Todo el tiempo 🗸                                                                                                    |        |         |          |
|              | / Borrai<br>Esto incluy<br>este perfil | <ul> <li>Historial de exploración         <ul> <li>75 elementos. Incluye el texto de relleno automático en la barra de direcciones.</li> <li>Historial de descargas</li></ul></li></ul> | los da | itos de |          |
|              | Borrar (<br>Elegir k                   | <ul> <li>Cookies y otros datos del sitio</li> <li>De 40 sitios. Cierra tu sesión en la mayoría de los sitios.</li> <li>Archivos e imágenes en cachá</li> </ul>                          | eres b | orrar   |          |
|              | Borrar<br>Incluye el<br>elegidos p     | Libera menos de 142 MB. Es posible que algunos sitios se<br>Borrar datos de exploración para el modo de Internet Explorer<br>Borrar ahora Cancelar                                      | los da | atos    |          |

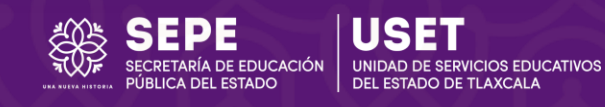

## Cómo borrar caché y cookies en Mozilla Firefox

- 1. Abre Firefox.
- 2. Haz clic en las **tres líneas horizontales** (arriba a la derecha).
- 3. Selecciona Ajustes/Configuración.

| Ō         | 🝅 Nueva pestaña | × +               |               |                 | ~                              | - 🗆 🗙          |
|-----------|-----------------|-------------------|---------------|-----------------|--------------------------------|----------------|
|           | ⇒ C             | Buscar con Google |               |                 |                                | 🙂 约 😑          |
| Importar  | marcadores      |                   |               |                 | Sincronizar y guardar<br>datos | Iniciar sesión |
| <b>\$</b> |                 |                   |               |                 | Nueva pestaña                  | Ctrl+T         |
| <u>2</u>  |                 |                   |               |                 | Nueva ventana                  | Ctrl+N         |
| 0         |                 |                   |               |                 | Nueva ventana privada          | Ctrl+Mayús.+P  |
| ☆         |                 |                   | -             |                 | Marcadores                     | >              |
|           |                 |                   | - CO F        | irefox          | Historial                      | >              |
|           |                 |                   |               |                 | Descargas                      | Ctrl+J         |
|           |                 | 6                 | Busses con Co | ente e increan  | Contraseñas                    |                |
|           |                 | G                 | Buscar con Go | ogle o Ingresar | Complementos y temas           | Ctrl+Mayús.+A  |
|           |                 |                   |               |                 | Imprimir                       | Ctrl+P         |
|           |                 |                   |               |                 | Guardar como                   | Ctrl+S         |
|           | a               | 2                 | TEMU          |                 | Buscar en la página            | Ctrl+F         |
|           | Amazon          | Expedia           | Temu          | Wikipedia       | Traducir página                |                |
|           | Patrocinado     | Patrocinado       | Patrocinado   |                 | Tamaño 📼                       | 100% + 🗹       |
|           |                 |                   |               |                 | Ajustes                        |                |
|           |                 |                   |               |                 | Más herramientas               | >              |
|           |                 |                   |               |                 | Informar de problemas con      | un sitio >     |
|           |                 | _                 |               |                 | Ayuda                          | >              |

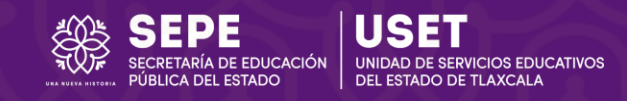

### 4. Ve a la sección Privacidad y seguridad.

수 **61** 오 ☆

# 5. Baja hasta **Cookies y datos del sitio** y haz clic en **Limpiar datos...**

| ō | 🕄 Configuracio    | ones      | × +               |                                             | ~                   | - 0                  |
|---|-------------------|-----------|-------------------|---------------------------------------------|---------------------|----------------------|
| ← | $\rightarrow$ C   | 🝅 Firefox | about:preferences |                                             | ☆                   | ල 😫 එ                |
|   |                   |           |                   |                                             |                     | , Р <sub>Busca</sub> |
|   | <b>ැිා</b> Genera | I         | Ger               | eral                                        |                     |                      |
|   | 🔓 Inicio          |           | Inici             | 0                                           |                     |                      |
|   | Q Buscar          |           | A                 | brir ventana <u>s</u> y pestañas anteriores |                     |                      |
|   | A Driversia       |           | A                 | brir Firef <u>o</u> x automáticamente cuan  | do se inicie tu cor | nputadora            |
|   |                   | . Privac  | idad y seguridad  | empre revisar si Firefox es tu nave         | gador predetermi    | nado                 |
|   | Sincron           | iizar 🦳   |                   | Firefox es tu navegador prede               | terminado           |                      |
|   | Sirefox           | Labs      | Imp               | ortar datos del navegador                   |                     |                      |
|   | <b>m</b> Más de   | Mozilla   | Impo<br>Firefo    | rta marcadores, contraseñas, histo          | ial y datos de aut  | ocompletadomarca     |
|   |                   |           |                   |                                             |                     |                      |
|   |                   |           |                   |                                             |                     |                      |
|   |                   |           |                   |                                             |                     |                      |
|   |                   |           |                   |                                             |                     |                      |

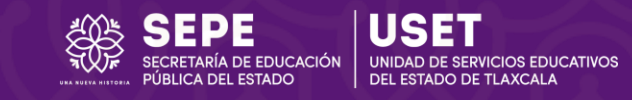

#### 6. En "Cuando", elige "Todo"

- Marca " Archivos y paginas temporales en cache".
- Marca "Cookies y datos del sitio" (opcional, pero recomendable).
- 7. Haz clic en Limpiar.

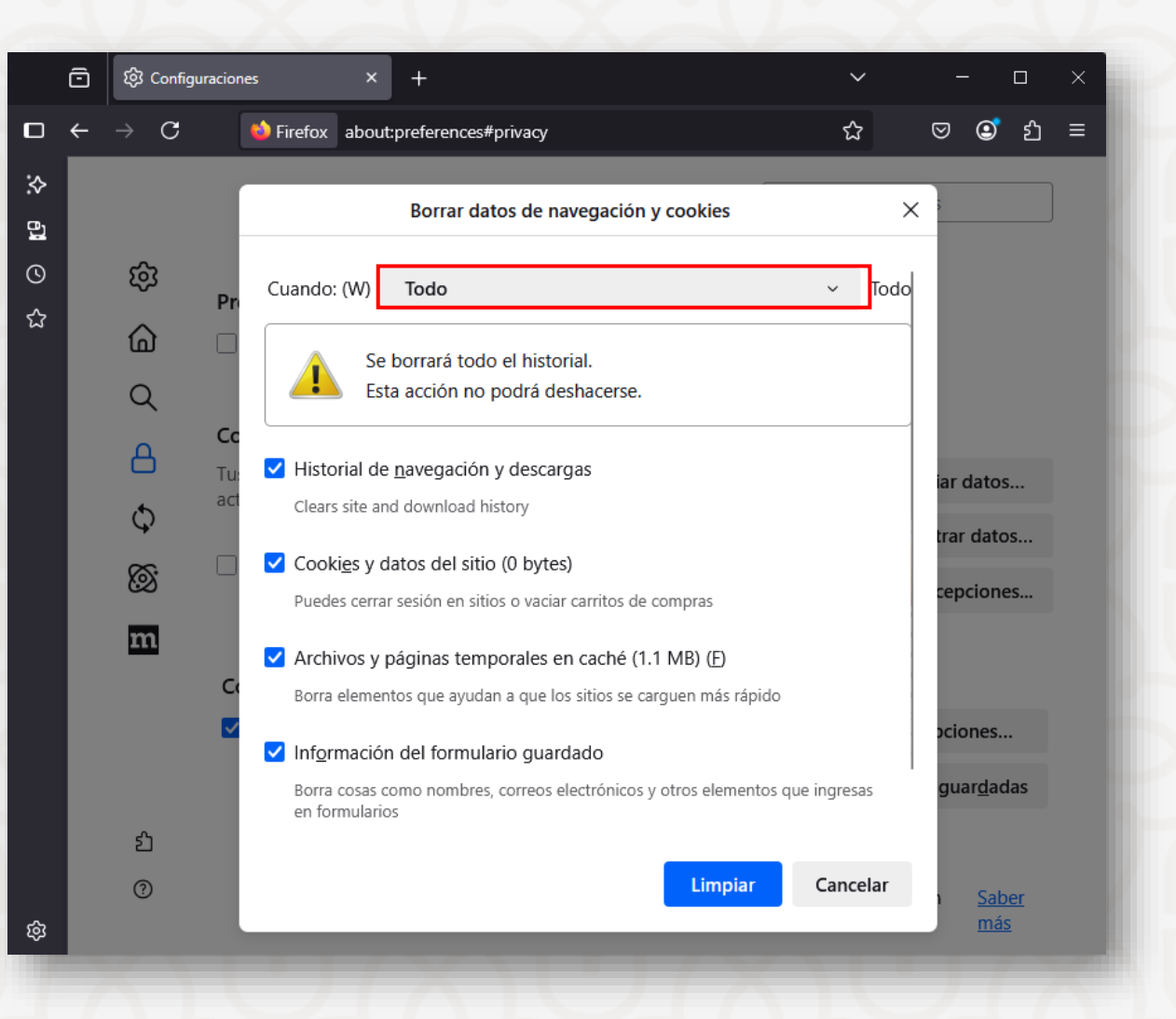

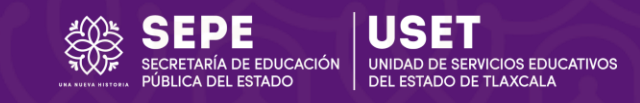

## **Consejos adicionales**

- Se recomienda borrar caché y cookies al menos una vez al mes o cuando notes que las páginas web no cargan correctamente o muestran información desactualizada.
- Después de borrar cookies, es posible que tengas que iniciar sesión nuevamente en algunos sitios web.
- Si los problemas persisten después de limpiar la caché y las cookies, intenta reiniciar el navegador. También considera actualizar tu navegador a la última versión.

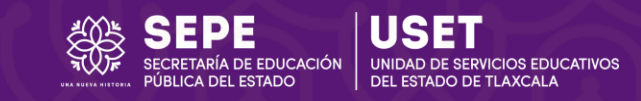